## Panduan Untuk Mengganti Email Lama ke Email Baru Pada Outlook Express

- Klik "start" pada bagian kiri bawah layar Anda, kemudian arahkan kursor Anda pada "program", lalu klik di bagian "Outlook Express". Atau secara singkat, klik tanda pada desktop Anda.
- Setelah mengikuti langkah no.1, akan ada tampilan awal Outlook Express pada layar komputer Anda, yaitu seperti gambar dibawah ini. Kemudian silahkan klik "Tools" pada kolom menu dibagian atas Outlook Express seperti yang ditunjukkan pada gambar berikut ini.

| 🕼 Outlook Express - lintang   |                                                              |
|-------------------------------|--------------------------------------------------------------|
| File Edit View Tools Message  | Help                                                         |
| Create Mail Send/Recv Address | es Find                                                      |
| 🕏 Outlook Express             |                                                              |
| Folders                       | Outlook                                                      |
| Cutlook Express               | Evproce                                                      |
| E Cocal Folders               | CAPICSS for lintang                                          |
|                               |                                                              |
|                               |                                                              |
| read                          | E-mail                                                       |
| - Cutbox                      |                                                              |
| Sent Items                    |                                                              |
| Drafts                        | There are <b><u>2 unread Mail</u></b> messages in your Inbox |
| E- C Helpdesk (2)             |                                                              |
| data karyawan                 |                                                              |
| - C done handling             | 🕩 Create a <u>new Mail message</u>                           |
| read                          |                                                              |
| ticket rpangesti              | Devel Mail                                                   |
|                               | Kead Mail                                                    |
|                               | Newsgroups                                                   |
|                               | Contacts                                                     |

3. Langkah berikutnya adalah pilih dan klik "Email Accounts" dalam menu Tools tersebut, seperti yang ditunjukan pada gambar dibawah ini.

| 🗐 Outlook Express - | lintang                             |                     |                                           |                                                                                                    |
|---------------------|-------------------------------------|---------------------|-------------------------------------------|----------------------------------------------------------------------------------------------------|
| File Edit View      | Tools Message                       | Help                |                                           |                                                                                                    |
|                     | Send and Receiv                     | /e I                | •                                         |                                                                                                    |
| Create Mail Sen     | Synchronize All                     |                     |                                           |                                                                                                    |
| 😂 Outlook Ex        | Synchronize Fol<br>Mark for Offline | der<br>)            |                                           |                                                                                                    |
| Folders             | Address Book                        | Ctrl+Shift+B        |                                           |                                                                                                    |
| Outlook Express     | Add Sender to A                     | ddress Book         | for lintang                               |                                                                                                    |
|                     | Message Rules                       | )                   |                                           |                                                                                                    |
| 👘 ITD mili          | Windows Messe                       | nger )              |                                           | 1 1 1 1 1 1 1 1 1 1 1 1 1 1 1 1 1 1 1                                                                                                    |
| - 🖾 lintang         | My Online Statu                     | ş )                 |                                           |                                                                                                    |
| C read              | Accounts                            |                     |                                           |                                                                                                    |
| Sent Items          | Options                             | -                   | <b>unread Mail</b> messages in your Inbox |                                                                                                    |
| 🛛 🎯 Deleted Iten    | ms                                  |                     |                                           |                                                                                                    |
| - 🕼 Drafts          |                                     | Creat               | e a <u>sew Mail message</u>               |                                                                                                    |
| E C Helpdesk        | (2)                                 | 201-00-000          |                                           | at financia                                                                                                    |
| - Va data kar       | ryawan                              | Read Mai            | 1                                         | and the second second s |
| i cone na           | a rolling                           |                     |                                           |                                                                                                    |
| E- 🖾 ticket         |                                     |                     |                                           |                                                                                                    |
| Licke               | et rpangesti                        | Newsgroups          |                                           |                                                                                                    |
|                     |                                     |                     |                                           |                                                                                                    |
|                     |                                     | Set up a            | Newsgroups account                        |                                                                                                    |
|                     |                                     |                     |                                           |                                                                                                    |
|                     |                                     |                     |                                           | -                                                                                                    |
|                     |                                     | Contacts            |                                           | 1                                                                                                    |
|                     |                                     |                     |                                           | 10                                                                                                    |
|                     |                                     | III cree            | the Address Bask                          |                                                                                                    |
|                     |                                     | Den Open            | the Address Dook                          |                                                                                                    |
|                     |                                     | (Pa)                |                                           |                                                                                                    |
|                     |                                     | Find I              | People                                    |                                                                                                    |
|                     |                                     | When Outlook Ever   | ess starts, an directly to roy Johoy      |                                                                                                    |
|                     |                                     | I when Outdock Expr | ess starts, go unecuy to my Indox.        |                                                                                                    |

4. Setelah di klik, maka akan tampil menu Internet Accounts, lalu (1) pilih tab Mail (2) pilih mail (default) yang akan diganti atau dihapus, (3) Pilih menu Remove

| Account 🗸 | Туре                   | Connection                     | Remove        |
|-----------|------------------------|--------------------------------|---------------|
| Helpdesk  | mail<br>mail (default) | Any Available<br>Any Available | Properties    |
| K         | (1)                    |                                | Set as Defaul |
|           |                        |                                | Import        |
|           | (2)                    | (3)                            | Export        |
|           | <b>~</b> -7            |                                | Set Order     |

- 5. Selanjutnya , masih pada menu Internet Accounts, klik "Add"
- Ialu klik "Mail"

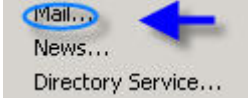

maka akan tampil menu Internet Connection Wizard, lalu

(1) ketik nama Email yang Anda mau pada kolom Display Name,

(2) klik "next" seperti gambar berikut :

| ernet Connection Wizard                          |                                                                                              |
|--------------------------------------------------|----------------------------------------------------------------------------------------------|
| Your Name                                        |                                                                                              |
| When you send e-mail, y<br>Type your name as you | your name will appear in the From field of the outgoing message.<br>would like it to appear. |
| Display name:                                    | Rayindha Lintang Pangesti<br>For example: John Smith                                         |
| (1)                                              |                                                                                              |
|                                                  | (2)                                                                                          |
|                                                  | < Back Next > Cancel                                                                         |

6. Pada Internet Connection Wizard (1) Ketik alamat email yang biasa orang gunakan untuk mengirim email kepada Anda, (contoh : <u>rpangesti@rpxholding.com</u>) (2) klik "**next**" :

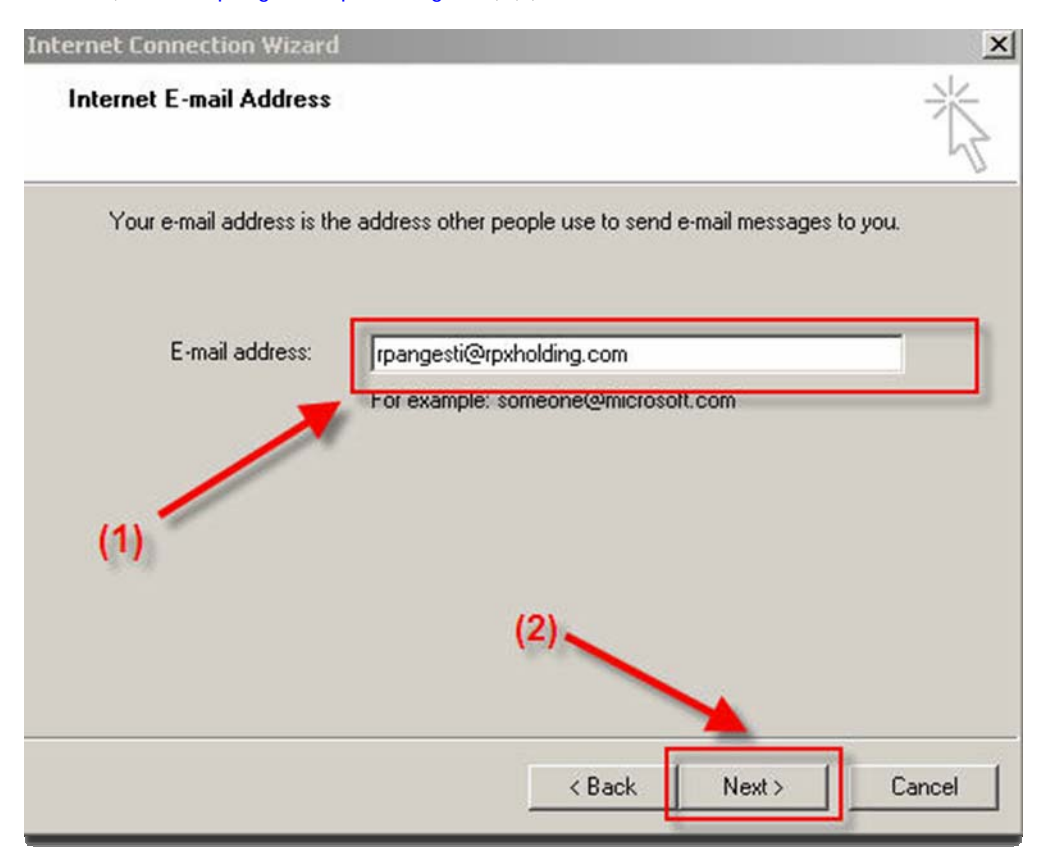

7. Setting Email Server Names Anda seperti berikut, dan klik "Next

| ernet Connection Wizard                                              |                                                                                                    |
|----------------------------------------------------------------------|----------------------------------------------------------------------------------------------------|
| E-mail Server Names                                                  | No. of the second second second second second second second second second second second second second second se |
| My incoming mail server is a POP                                     | <sup>2</sup> 3 server.                                                                                          |
| Incoming mail (POP3, IMAP or HTT)                                    | P) server:                                                                                                    |
| mails.rpxholding.com                                                 |                                                                                                    |
| An SMTP server is the server that is<br>Outgoing mail (SMTP) server: | s used for your outgoing e-mail. (2)                                                                            |
| smtp.rpxholding.com                                                  |                                                                                                    |
|                                                                      |                                                                                                    |
|                                                                      |                                                                                                    |
|                                                                      |                                                                                                    |
|                                                                      | <back next=""> Cancel</back>                                                                                    |
|                                                                      |                                                                                                    |

8. Isi Account name (contoh: rpangesti@rpxholding.com) dan Password (password standard adalah yang kami berikan ,password email ini sama dgn password yang digunakan utk membuka webmail) , klik "Next".

| ternet Mail Logon                                                                                       | بالح                                                                                                    |
|----------------------------------------------------------------------------------------------------|----------------------------------------------------------------------------------------------------|
| temet Mail Logon                                                                                        |                                                                                                    |
| Type the account nar                                                                                    | me and password your Internet service provider has given you.                                                                                                    |
| Account name:                                                                                           | Irpangesti                                                                                                    |
| Provinced                                                                                               |                                                                                                    |
| Fassword.                                                                                               | Remember password                                                                                                    |
|                                                                                                    |                                                                                                    |
| If your Internet service p<br>(SPA) to access your m<br>Authentication (SPA)' cl                        | provider requires you to use Secure Password Authentication<br>ail account, select the "Log On Using Secure Password<br>heck box.                                    |
| If your Internet service p<br>(SPA) to access your m<br>Authentication (SPA)' ch<br>Log on using Secure | provider requires you to use Secure Password Authentication<br>ail account, select the "Log On Using Secure Password<br>heck box.<br>e Password Authentication (SPA) |
| If your Internet service p<br>(SPA) to access your m<br>Authentication (SPA)' ch<br>Log on using Secur  | provider requires you to use Secure Password Authentication<br>ail account, select the "Log On Using Secure Password<br>heck box.<br>e Password Authentication (SPA) |
| If your Internet service p<br>(SPA) to access your m<br>Authentication (SPA)' ch                        | provider requires you to use Secure Password Authentication<br>ail account, select the "Log On Using Secure Password<br>heck box.<br>e Password Authentication (SPA) |

9. Setelah mengikuti langkah no.8, maka akan muncul tampilan seperti dibawah ini. Silakan klik "Finish".

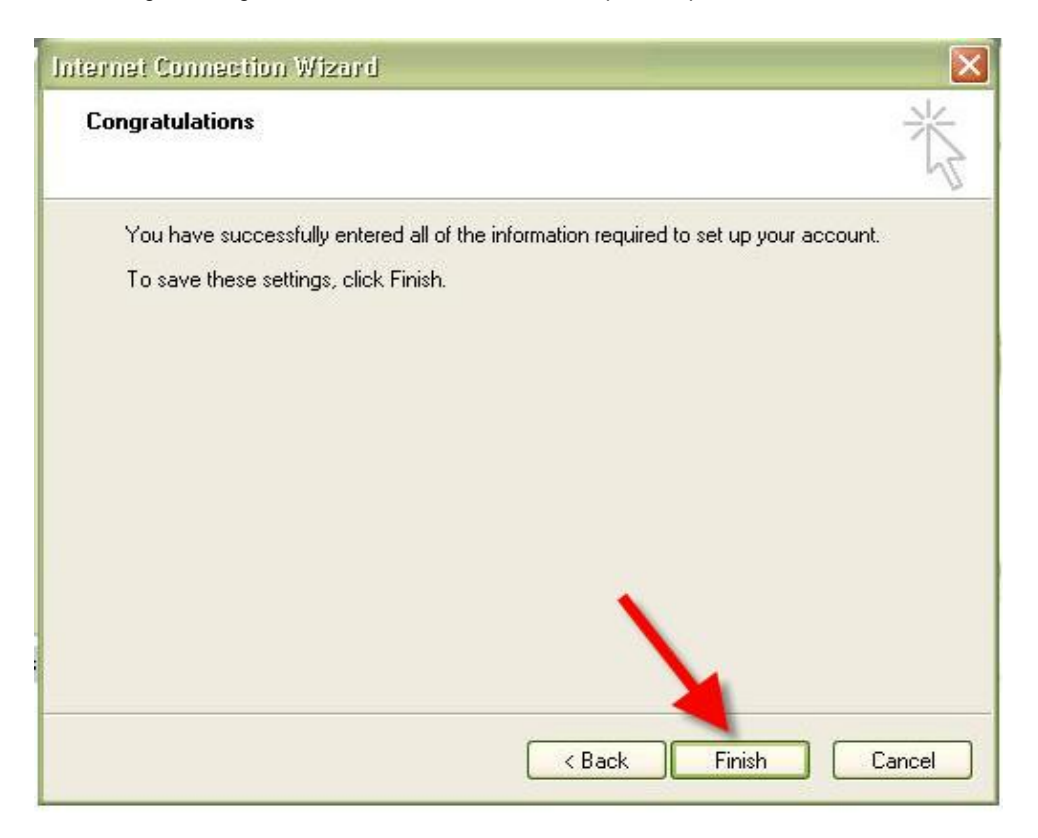

10. Setelah Finish akan muncul tampilan seperti gambar dibawah ini, kemudian klik "Properties".

| ernet Accounts |                     |               | ?              |
|----------------|---------------------|---------------|----------------|
| All Mail N     | ews   Directory Ser | vice          | Add I          |
| Account        | Туре                | Connection    | Remove         |
| Relpdesk       | mail                | Any Available | Properties     |
|                |                     |               | Set as Default |
|                |                     |               | Import         |
|                |                     |               | Export         |
|                |                     |               | Set Order      |
|                |                     |               | Close          |

11. Anda dapat melengkapi User information pada Menu General seperti contoh berikut :

| mails.rpxholding              | j.com Properties                                                                     | ? ×   |
|-------------------------------|--------------------------------------------------------------------------------------|-------|
| General Servers               | Connection Security Advanced                                                         |       |
| Mail Account                  |                                                                                      |       |
| Type th<br>servers<br>Server' | e name by which you would like to refer to<br>For example: "Work" or "Microsoft Mail | these |
| mails.rpxholding              | ).com                                                                                |       |
| User Information -            |                                                                                      |       |
| Name:                         | Rayindha Lintang Pangesti                                                            |       |
| Organization:                 | rpxholding                                                                           |       |
| E-mail address:               | rpangesti@rpxholding.com                                                             |       |
| Reply address:                | rpangesti@rpxholding.com                                                             |       |
| Include this ac               | count when receiving mail or synchronizing                                           |       |
|                               | OK Cancel A                                                                          | pply  |

12. Klik Menu Servers dan 1). Lengkapi setingannya seperti gambar dibawah ini, kemudian 2). Tandai 🔽 pada "My server requires authentication", selanjutnya 3). Klik OK.

| Server Information     |                            | -      |
|------------------------|----------------------------|--------|
| My incoming mail serv  | erisa POP3 server.         |        |
| Incoming mail (POP3):  | mails.rpxholding.com       | K      |
| Outgoing mail (SMTP)   | smtp.rpxholding.com        | 171 20 |
| Incoming Mail Server — |                            |        |
| Account name:          | rpangesti                  |        |
| Password:              | •••••                      |        |
|                        | Remember password          |        |
| 🗖 Log on using Sect    | ne Fassword Authentication |        |
| Outgoing Mail Server — |                            |        |
| My server requires     | authenticationSet          | tings  |
| 7 (3)                  |                            |        |
|                        |                            |        |

13. Berikutnya akan keluar tampilan seperti berikut, dan klik

| Account               | Tupe           | Connection    | - Remove       |
|-----------------------|----------------|---------------|----------------|
| Recount<br>Realintang | mail (default) | Any Available | Properties     |
|                       |                |               | Set as Default |
|                       |                |               | Import         |
|                       |                |               | Export         |
|                       |                |               | Set Order      |

Setelah mengikuti langkah no.13, tampilan layar komputer Anda akan kembali ke tampilan awal Outlook Express dan dengan demikian proses **mengganti email RPX pada Outlook Express** Anda telah selesai.

Selamat Mencoba !!